# Building a Greenway: Using EnviroAtlas in the Classroom Guidance for accessing EnviroAtlas maps

This is a quick guide for using the EnviroAtlas Interactive Map to access the **Building a Greenway Case Study** maps.

- Proposed trail network and points
- **Percent population over 64 years old** (*National Layer*)
- **Percent green space** (Community Layer for Tampa, FL)
- Estimated walking distance to a park entrance (Community Layer for Tampa, FL)
- Tampa, FL land cover classification (Community Layer for Tampa, FL)
- Natural land cover connectivity (with water as background) (National Layer)
- Residential population not within 500m of a park entrance (Community Layer for Tampa, FL)
- Pedestrian-oriented street intersection density (National Layer)
- **Percent households below the U.S. poverty level** (*National Layer*)
- **Percent tree cover** (Community Layer for Tampa, FL)
- Estimated tree cover in 50m stream buffer (Community Layer for Tampa, FL)
- Dasymetric allocation of population (National Layer)
- Business address vacancy rate (National Layer)
- **Percent of workers who bike or walk to work** (National Layer)

## Start by going to <u>www.epa.gov/enviroatlas</u>

\$€PA

*These materials are part of EPA Report #EPA/600/R-16/006.* 

## www.epa.gov/enviroatlas

### This is the EnviroAtlas home page.

Use this page as a starting point for accessing all background information and resources in EnviroAtlas.

To get to the mapping application, click on the linked name **EnviroAtlas Interactive Map**.

The **Eco-Health Relationship Browser** is another tool you may want to check out.

It provides literature from an extensive review on the connection between the environment and human health outcomes, in an easy-to-use tool.

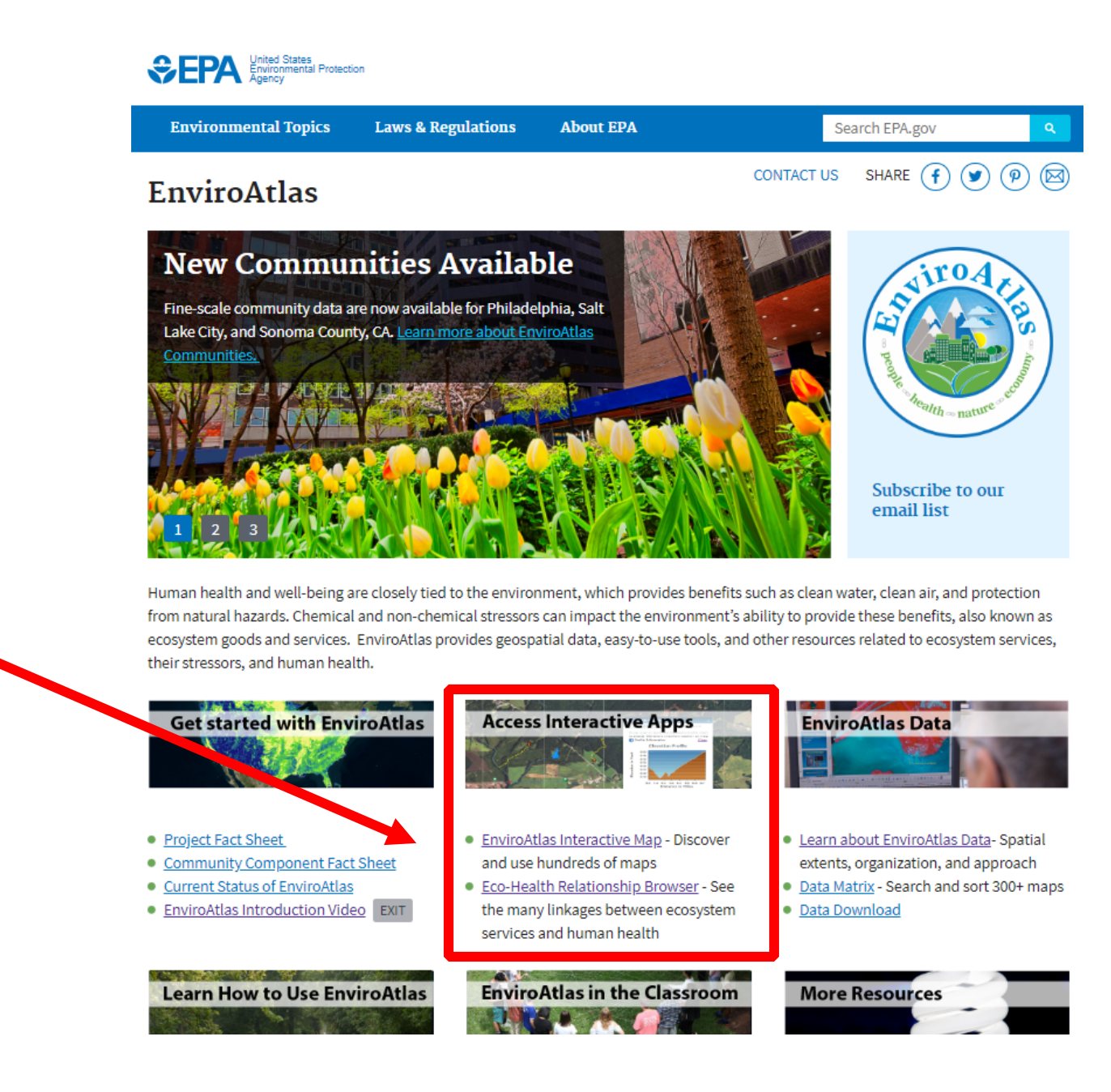

### https://www.epa.gov/enviroatlas/ enviroatlas-interactive-map

From this page, you can access the Interactive Map by clicking on the Launch the Map image.

This page also provides useful background information and resources, including a User's Guide for the Interactive Map and its tools.

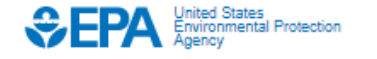

**Environmental Topics** 

Laws & Regulations

SHARE

(f)

7

(図)

CONTACT US

### EnviroAtlas

| Interactive Map       | Liiviionius intera                                                                                                    | cuve map                                    |
|-----------------------|----------------------------------------------------------------------------------------------------|---------------------------------------------|
| Eco-Health Browser    | What's New?                                                                                                    |                                             |
| Ecosystem Services    |                                                                                                    |                                             |
| How to Use            | <ul> <li>Discover Data   All EnviroAtlas data are<br/>available in one tab for ease of discovery.</li> </ul>                                                                                                    |                                             |
| Example Uses          | Universal Search   Search all EnviroAtlas                                                                                                    |                                             |
| Guides & Training     | data, including people and built spaces and                                                                                                    |                                             |
| Educational Materials | Featured Collections   Clusters of data that                                                                                                    |                                             |
| Data                  | highlight different environmental decision-                                                                                                    | Click on the map to launch the application. |
| Spatial Extent        | Save Your Session   Users can save sets of                                                                                                    |                                             |
| Organization          | <ul> <li>EnviroAtlas maps and retrieve them later in their browser, or download map sets and share with others.</li> <li>Demographic Widget   Hundreds of demographic variables from the ACS 2011- 2015 and 201 Census available by county, census tract, and census block group.</li> <li>Add Data   Easily add your own data or known web services to the map.</li> </ul> |                                             |
| Approach              |                                                                                                    |                                             |
| Communities           |                                                                                                    |                                             |
| Download              |                                                                                                    |                                             |
| Web Services          | network.                                                                                                    | whistream watersheds within the stream      |
| Fact Sheets           | Updated Tour   All new features are covered. Select                                                                                                    | t <i>Tour</i> from the Map home screen.     |
| Dynamic Data Matrix   | Learn about the Interact                                                                                                    | ive Man and                                 |
| Tools                 | Envire Atlas Data                                                                                                    | ive map and                                 |
| About Us              | Enviroatias Data                                                                                                    |                                             |
| Frequent Questions    | EnviroAtlas Data Organization                                                                                                    |                                             |
|                       | <ul> <li>Interactive map user's outlide</li> </ul>                                                                                                    |                                             |

About EPA

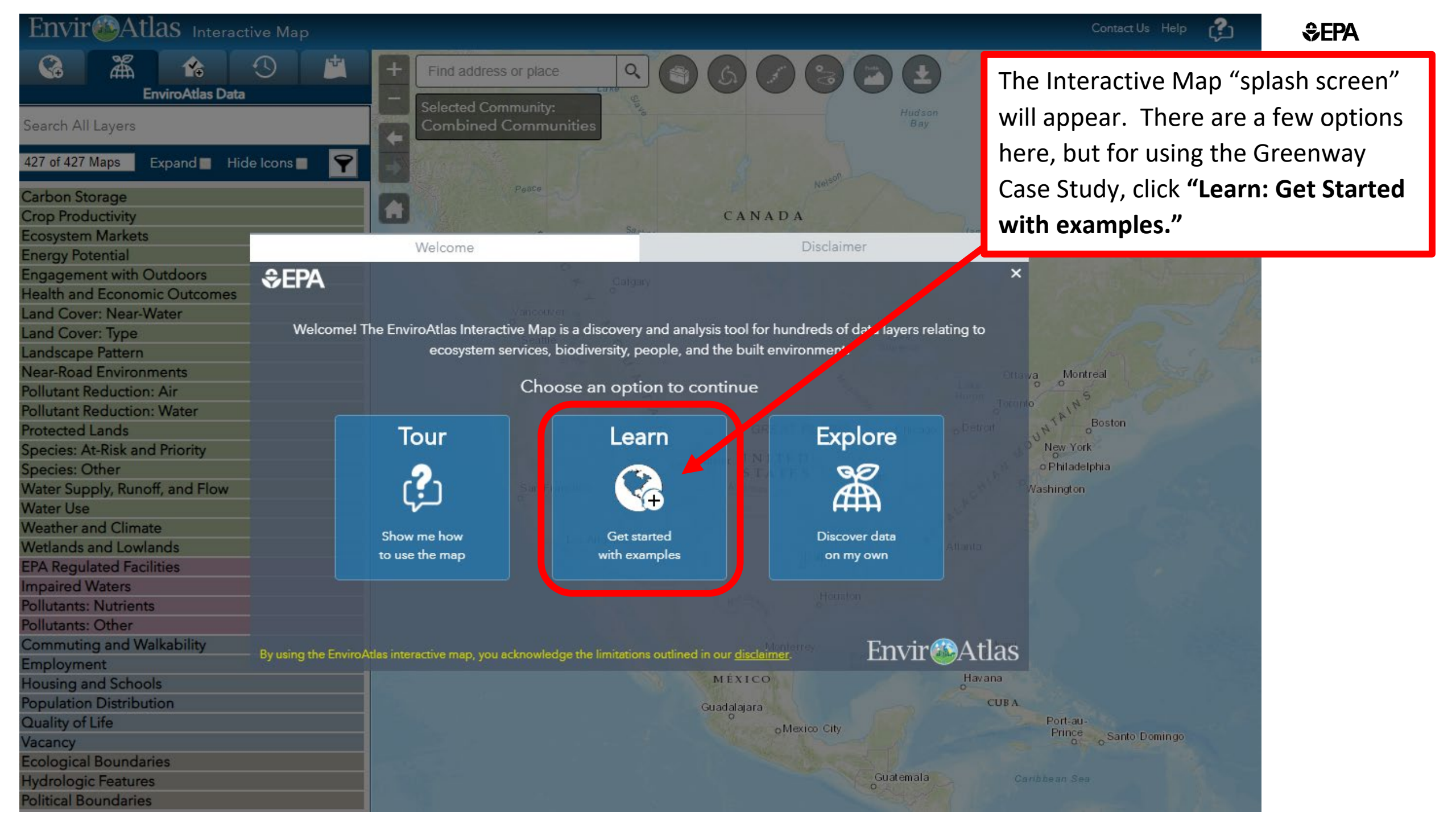

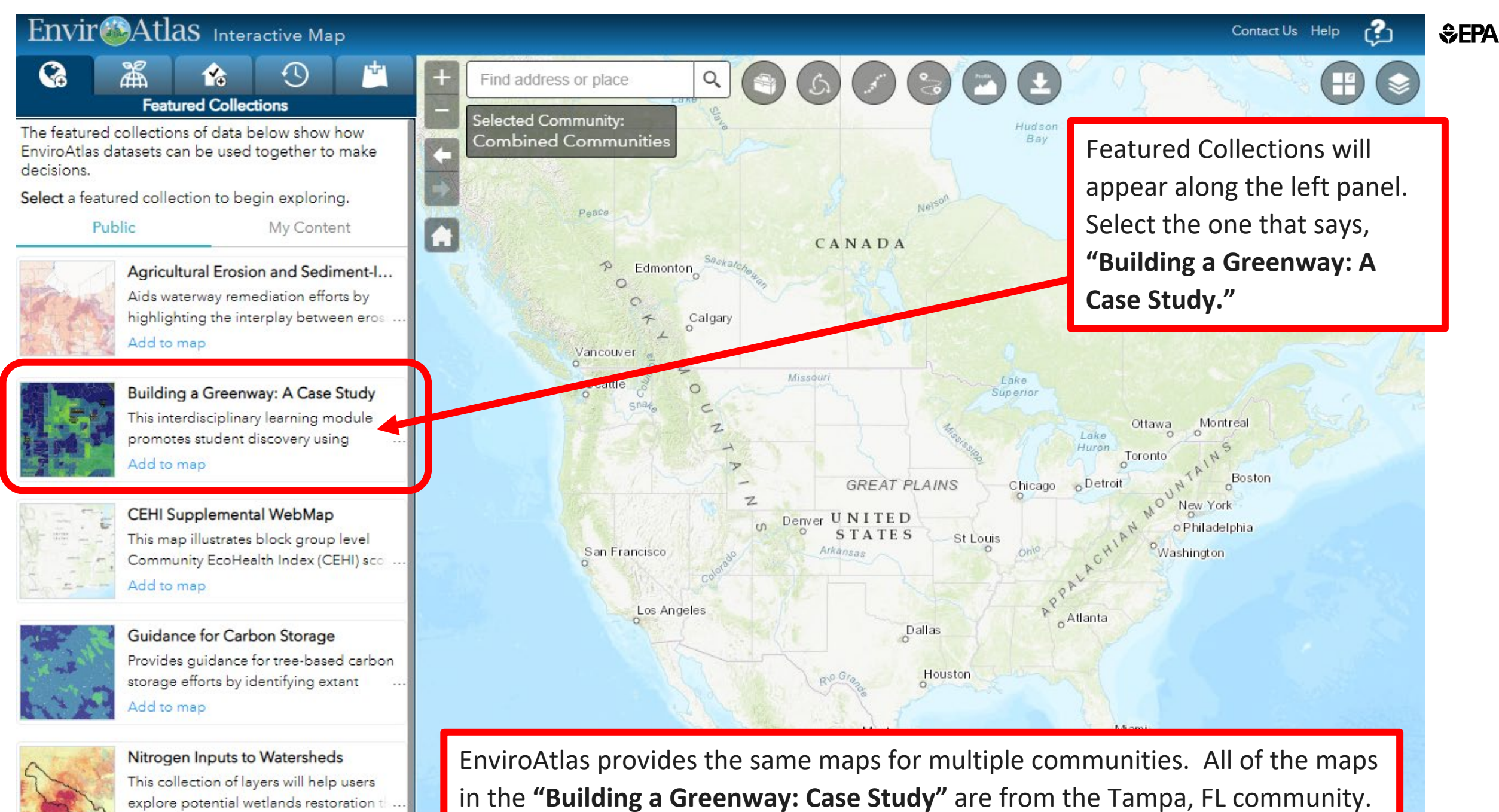

explore potential wetlands restoration t ... Add to map

Envir 鼶 Atlas Interactive Map

\$EPA

The featured collections of data below show how EnviroAtlas datasets can be used together to make decisions.

**Featured Collections** 

Select a featured collection to begin exploring.

Public

My Content

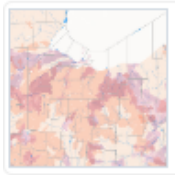

Agricultural Erosion and Sediment-I... Aids waterway remediation efforts by highlighting the interplay between eros ... Add to map

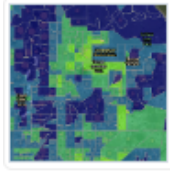

Building a Greenway: A Case Study This interdisciplinary learning module promotes student discovery using Add to map

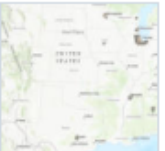

#### CEHI Supplemental WebMap This map illustrates block group level Community EcoHealth Index (CEHI) sco .... Add to map

#### Guidance for Carbon Storage

Provides guidance for tree-based carbon storage efforts by identifying extant ... Add to map

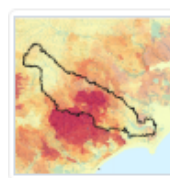

Nitrogen Inputs to Watersheds This collection of layers will help users explore potential wetlands restoration th... Add to map

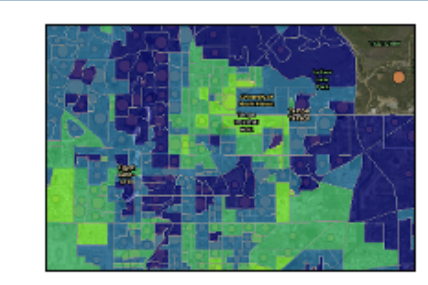

Q

Building a Greenway: A Case Study by <u>enviroatlas EPA</u> Last Updated: Mon May 20 2019

Find address or place

This interdisciplinary learning module promotes student discovery using available maps and data, engaging students to be collaborative decision-makers in a greenway planning process.

Add to map View in GeoPlatform

#### Description:

#### Summary

This map collection is part of the <u>Building a Green Way: Case Study</u> <u>lesson module</u>, intended for secondary education, undergraduate, and community programs. The included map layers apply to actual greenway planning initiatives and can be used across the United States in real-world situation.

In the hypothetical case study, funding to complete a pilot section of a greenway has been granted to a city Parks and Recreation Department. The proposed pilot section is being presented to the city council for review and approval. Numerous data and maps were used in determining the Parks and Recreation Department's selection and are included in the proposal. The reader is A description of the **"Building a Greenway: Case Study"** will pop-up.

Feel free to read the **Description** for more information and see the available map layers.

When ready, click "Add to Map."

115

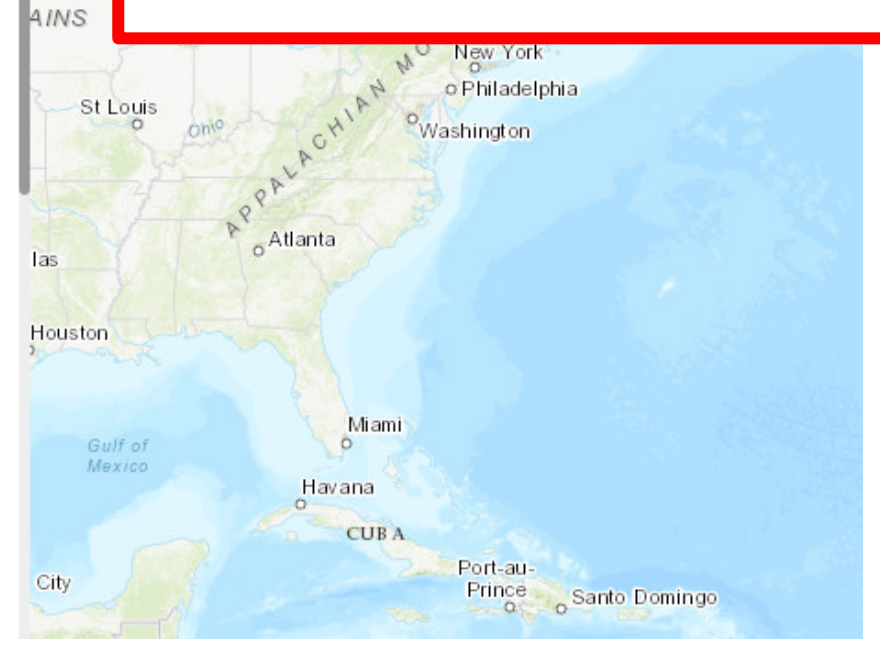

The Map will populate with certain layers selected.

On the right side, in the Layer List, you can check or uncheck layers to make them visible or not visible on the map.

To make more room for the maps, **minimize the Featured Collections.** 

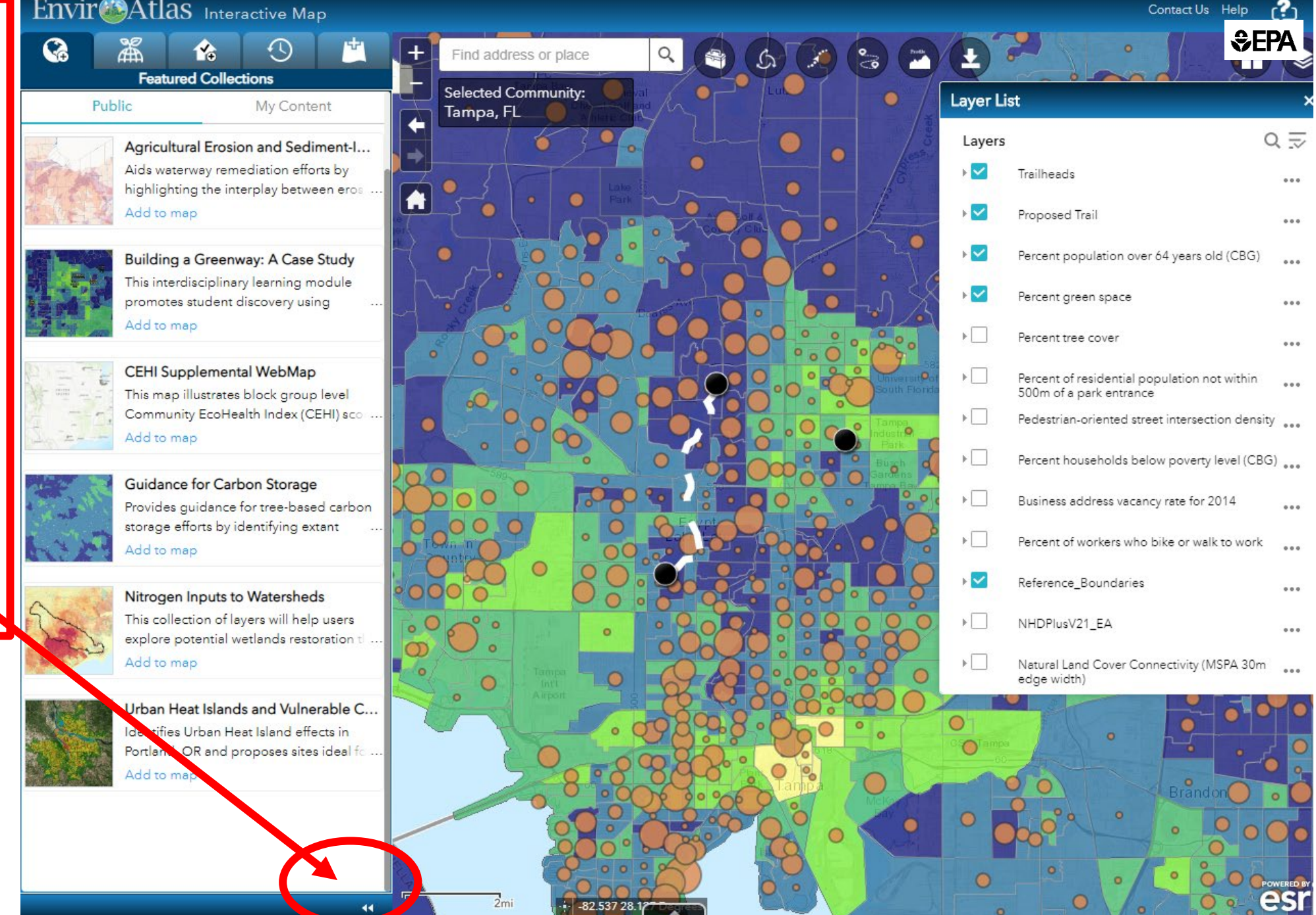

To view the Legend for a specific map layer, such as "Percent population over 64 years old," click the name of the layer in the Layer List.

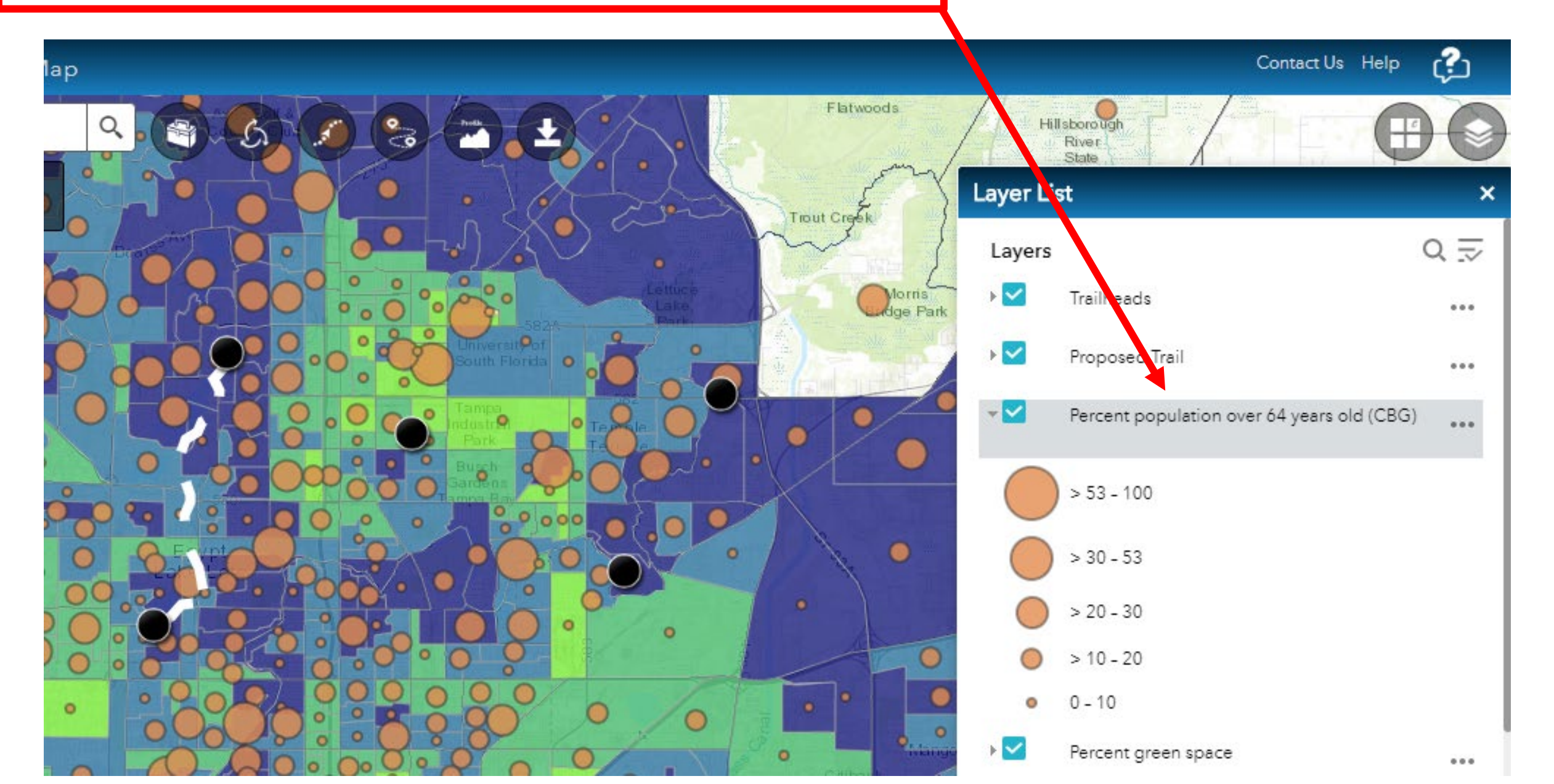

\$EPA

If you would like to change the basemap to show different information such as underlying imagery or

roads, click the icon.

You can choose any of the basemaps shown in the **Basemap Gallery**.

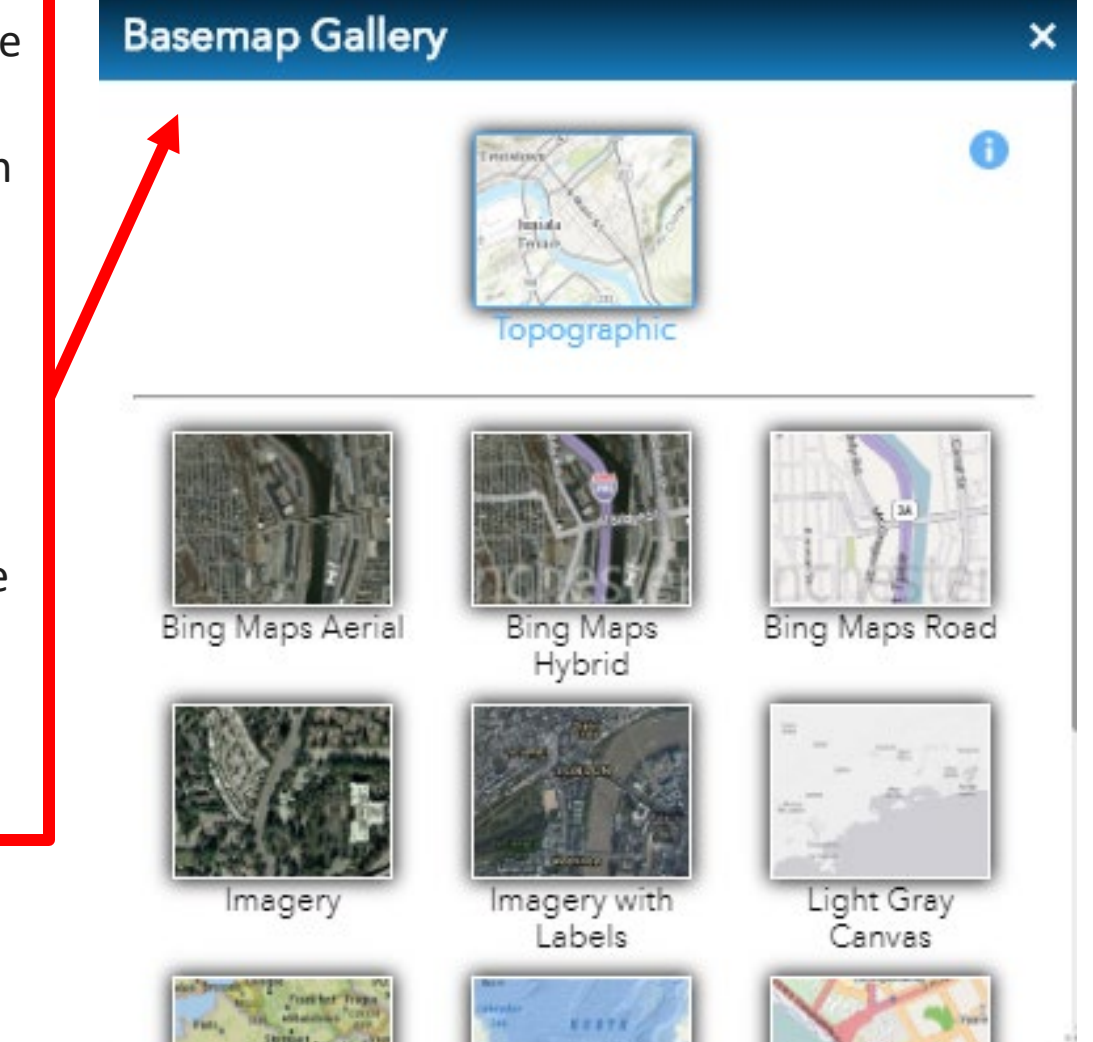

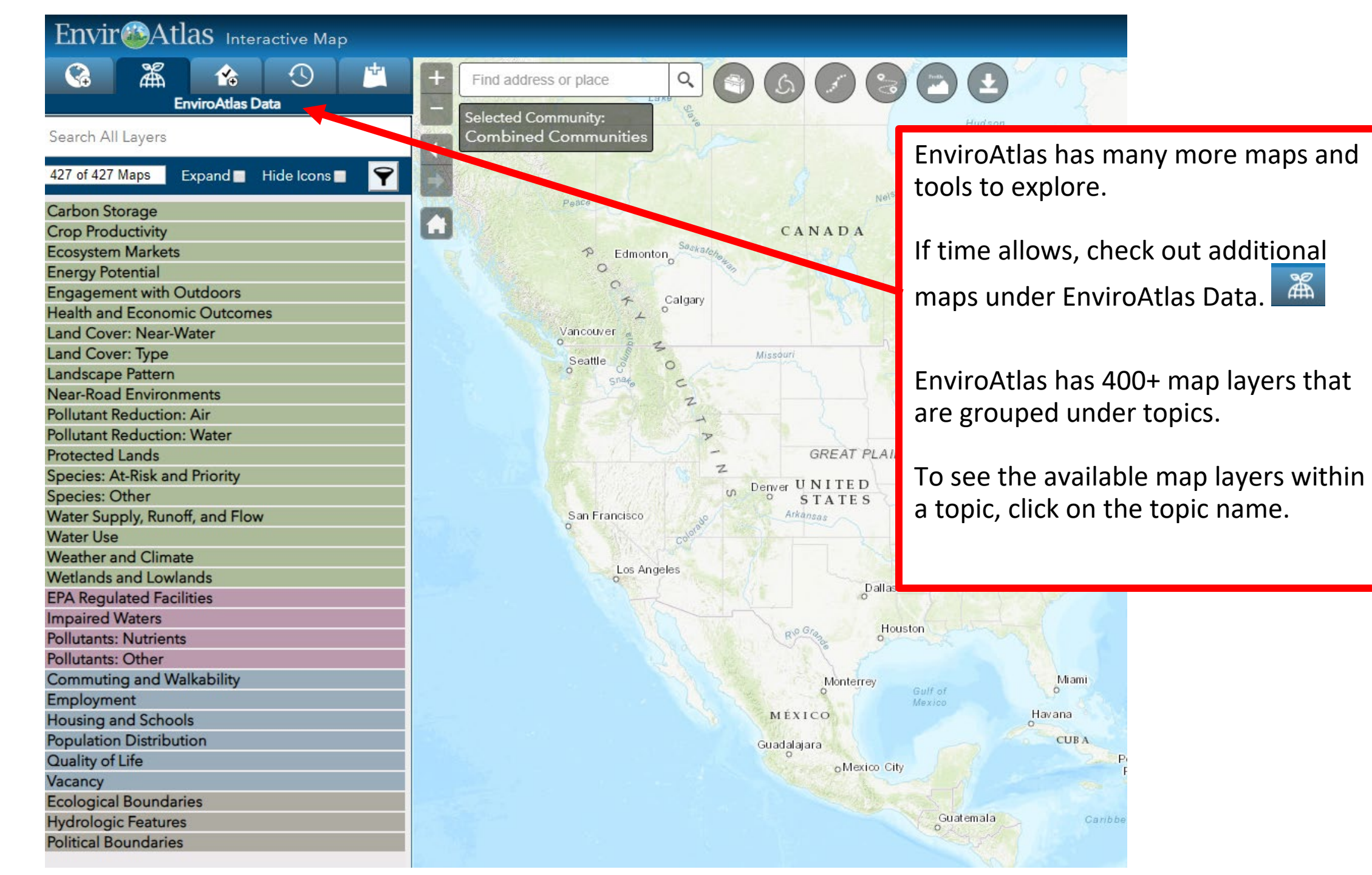

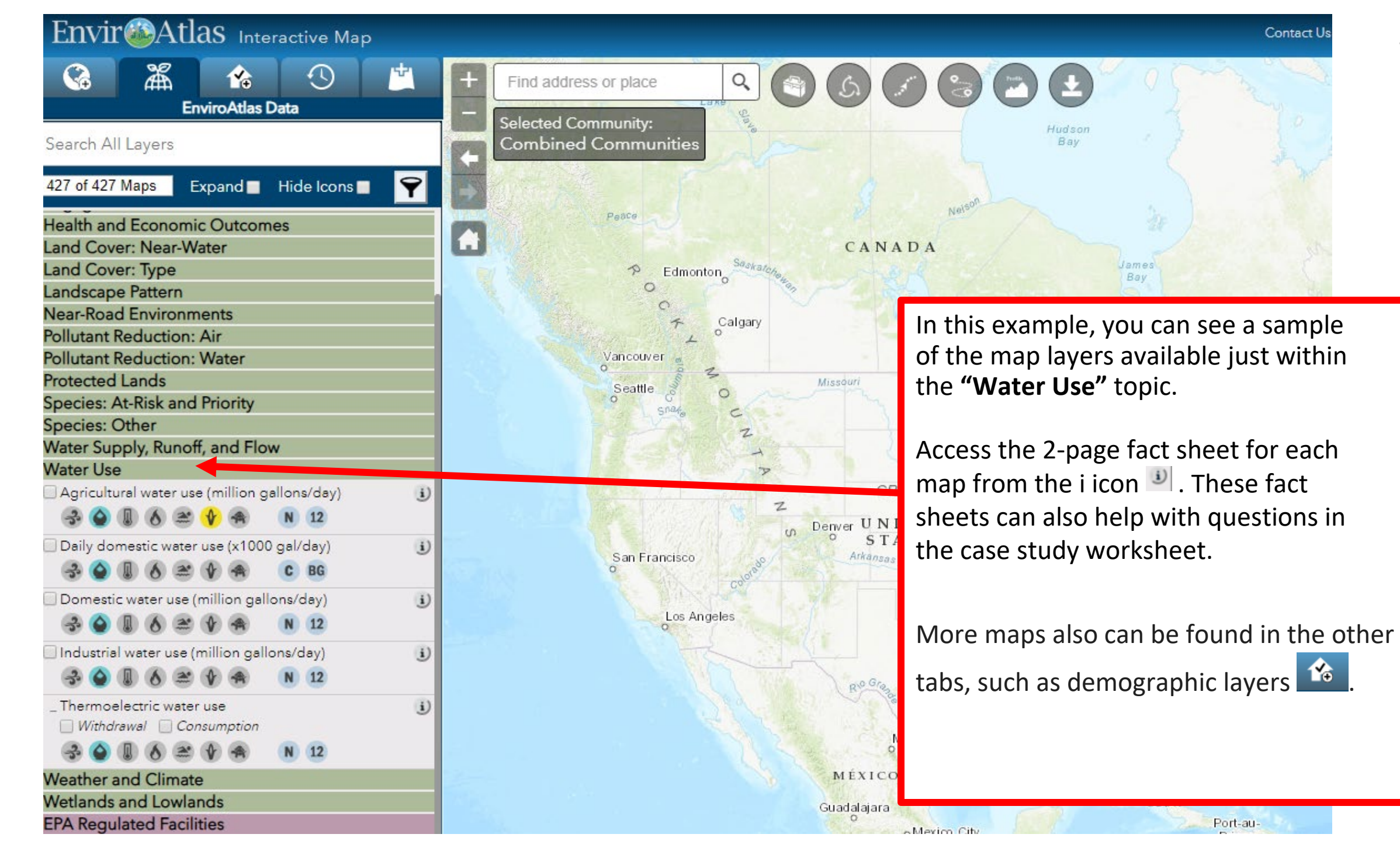

\$epa

Check out EnviroAtlas Analysis Tools to find out more about elevation, water flow, and ecosystem services in a geographical area of interest.

€EPA

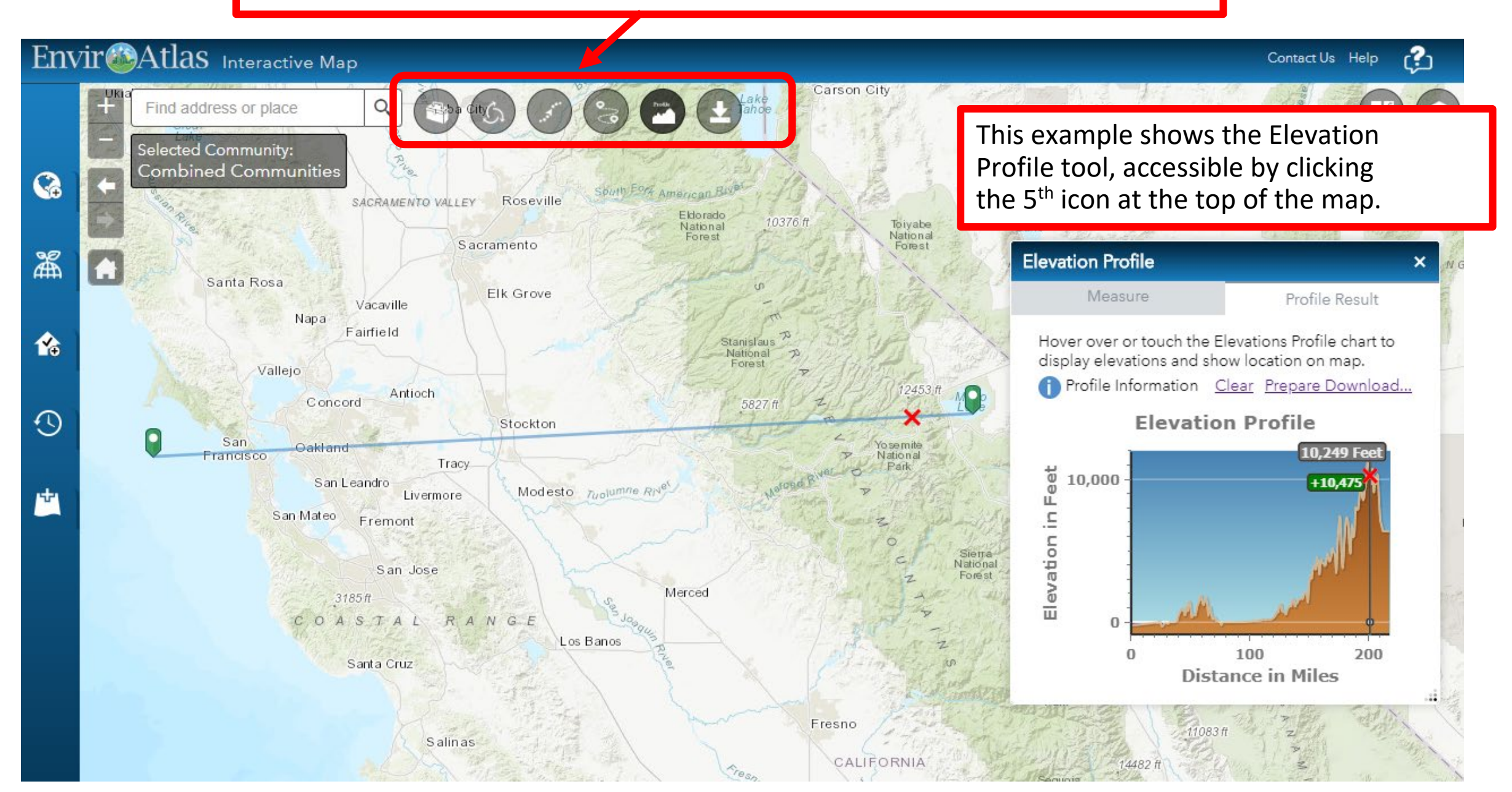

Other resources and additional guidance can be found on the EnviroAtlas website: <u>www.epa.gov/enviroatlas</u>

Start with our tutorial videos for more in-depth guidance on using the Interactive Map <a href="https://www.epa.gov/enviroatlas/enviroatlas-training-and-education">https://www.epa.gov/enviroatlas/enviroatlas-training-and-education</a>

### We want to hear from you!

Contact us at <u>enviroatlas@epa.gov</u>to let us know how you are using the case study or if you need further assistance.